## **891** 300KHz LCR Meter 簡易操作手册

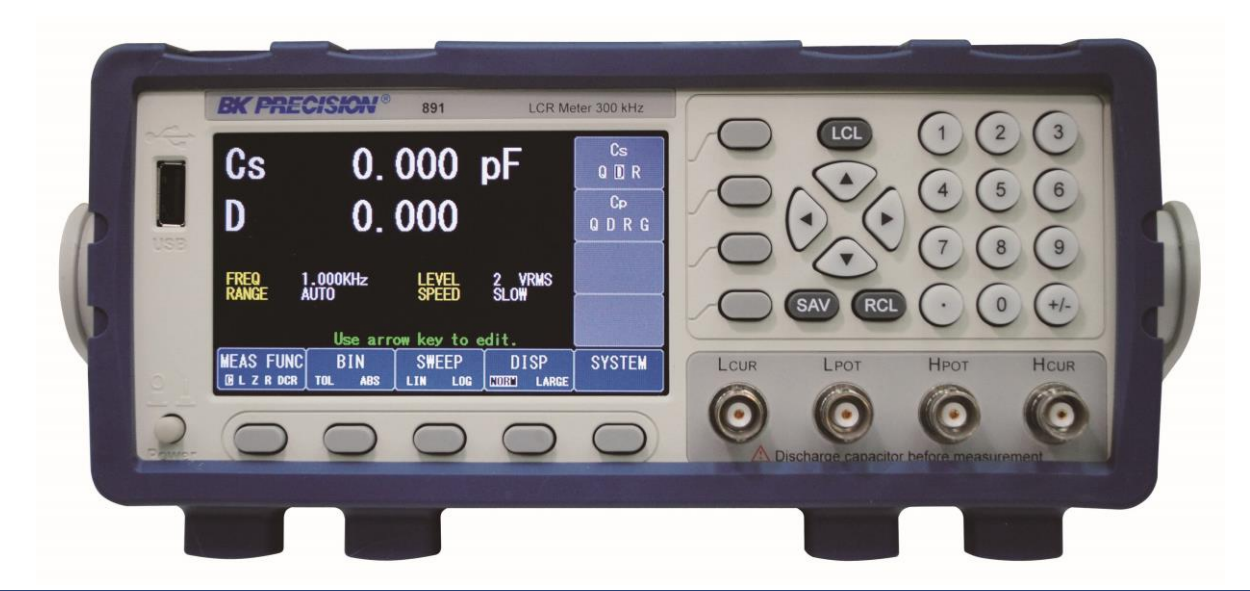

© B+K Precision Taiwan Inc.

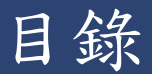

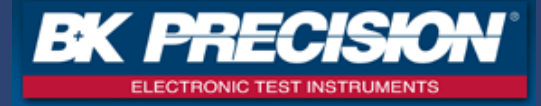

| 開機後畫面各項參數說明              | 3  |
|--------------------------|----|
| 量測值歸零校正步驟                | 4  |
| MEAS FUNC有兩種顯示畫面         | 5  |
| MEAS FUNC測試NORM畫面的各項參數定義 | 6  |
| MEAS FUNC畫面如何設定及量測?      | 7  |
| 各種量測值的主要參數及副參數對照表        | 8  |
| 何謂Cp、Cs?並且該如何選擇?         | 9  |
| 何謂Lp、Ls?並且該如何選擇?         | 10 |
| BIN(分類)功能說明(TOL及ABS)     | 11 |
| BIN(分類)功能有三種顯示方式         | 12 |
|                          | 13 |
|                          | 14 |
|                          | 15 |
|                          | 16 |
| SWEEP掃頻功能有兩種顯示方式         | 17 |
|                          | 18 |

| SWEEP—LIN—GRAPH及TBL測試畫面           | 19 |
|-----------------------------------|----|
| 前面板USB儲存方法介紹(SAV)                 | 20 |
| 前面板USB呼叫CONFIG方法(RCL)             | 21 |
| SYSTEM(系統)設定說明(SYSTEM INFO)       | 22 |
| SYSTEM(系統)設定說明(SYSTEM SETUP)      | 23 |
| <u>SYSTEM(系統)設定說明(COMM_SETUP)</u> | 24 |
| USB隨身碟內資料夾說明                      | 25 |
| BMP資料夾內容圖片                        | 26 |
| LOG資料夾內容圖片                        | 27 |
| RLT資料夾內容圖片                        | 28 |
| Z Hi及Z Lo所代表的意義?                  | 29 |
| 範例:SWEEP掃頻測試100uF電解電容             | 30 |
| SWEEP掃頻結果                         | 31 |
| 當覺得機器量測不準的時候,該怎麼辦?                | 32 |

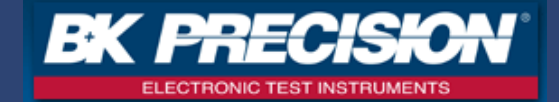

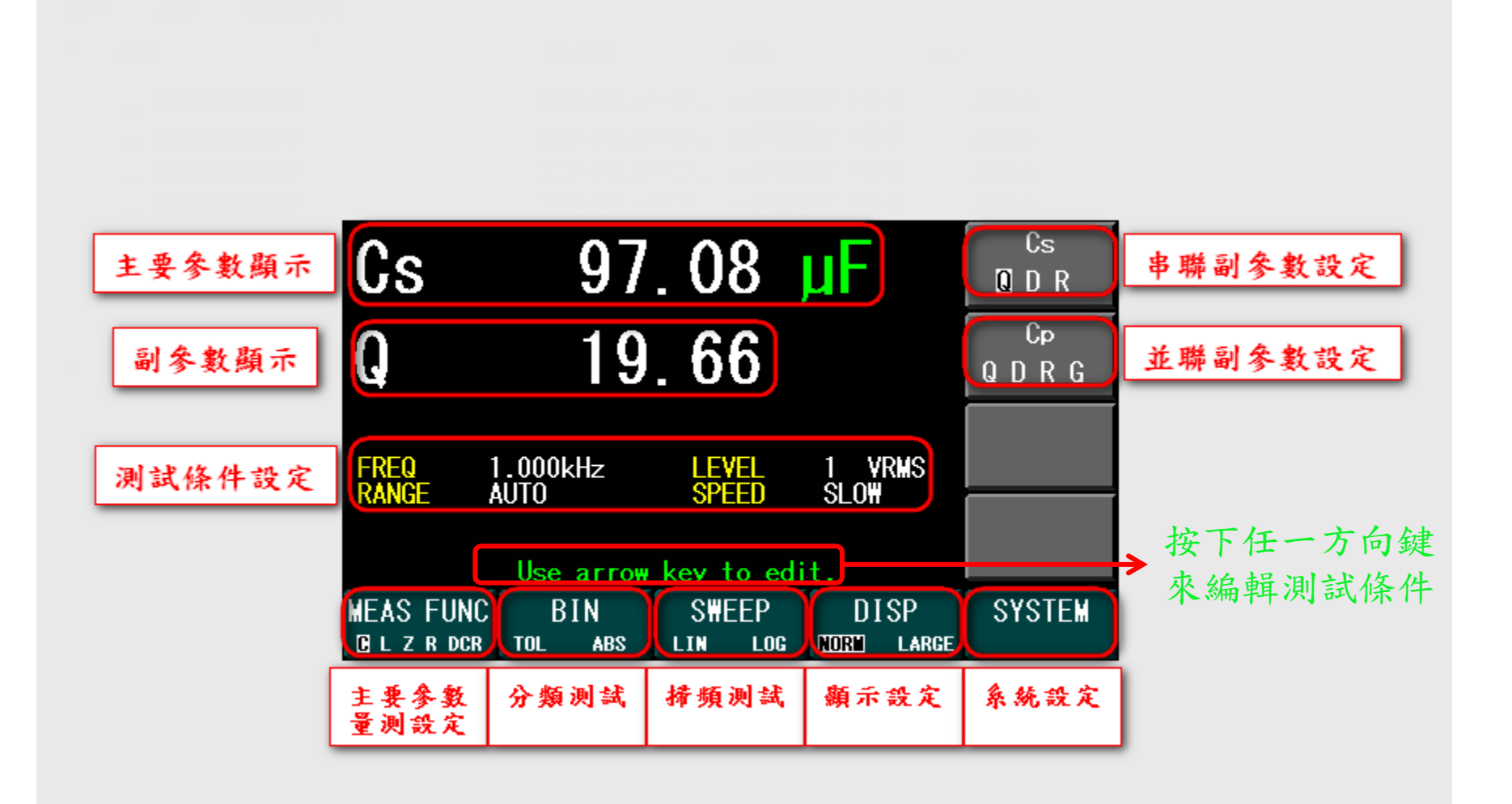

量測值歸零校正步驟

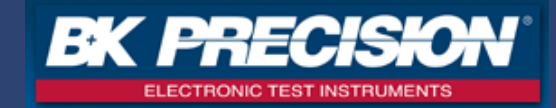

按下SYSTEM 按键之後,切換至CAL畫面:

- 1. 進入CAL校正畫面, 共有兩種校正(OPEN CAL/SHORT CAL)
- 2. OPEN CAL: 開路校正, 當待測物Z值大於2KΩ以上, 請先做OPEN CAL歸零校正! 開路校正: 顧名思義就是將測試夾分開(不要接在一起!)然後按下OPEN CAL
- 3. SHORT CAL:短路校正,當待測物Z值小於500Ω以下,請先做SHORT CAL歸零校正! 短路校正:顧名思義就是將測試夾接在一起!然後按下SHORT CAL
- 4. EXIT(離開SYSTEM畫面)

\*PS:校正動作不需要常常做,除非待測物Z值大於2KΩ以上,或是小於500Ω以下才需要校正! 或是量測幾pF小電容,或是覺得量測值不準的時候才需要做校正的動作!

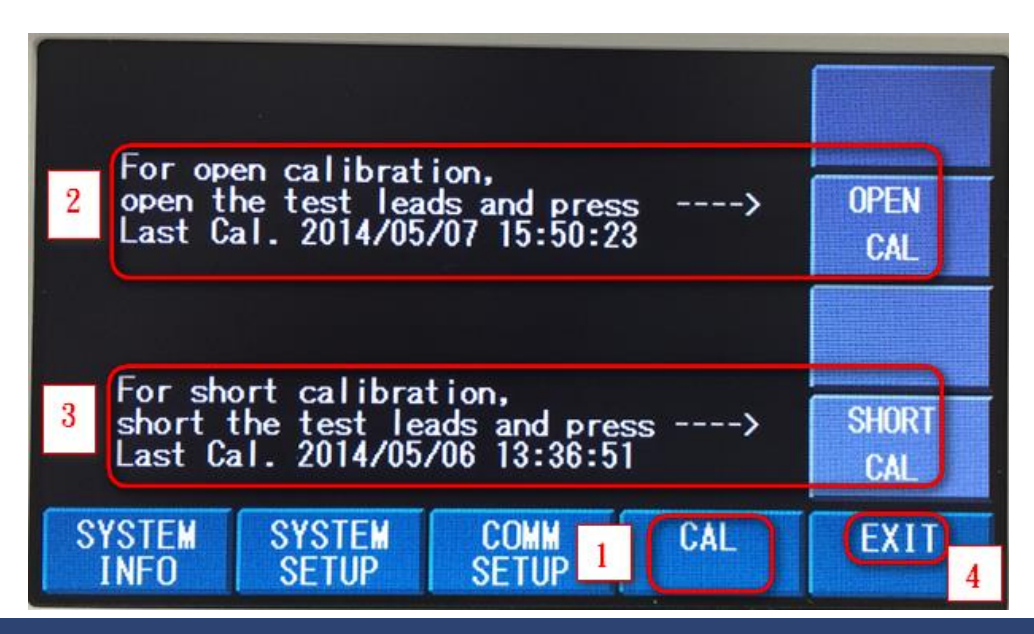

© B+K Precision Taiwan Inc.

4

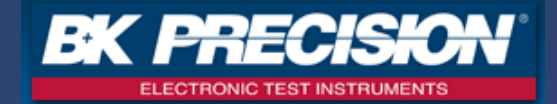

■ 顯示畫面分為:

NORM:一般畫面(包含測試條件顯示及位數顯示設定及單位設定) LARGE:大顯示畫面(只保留量測數值)

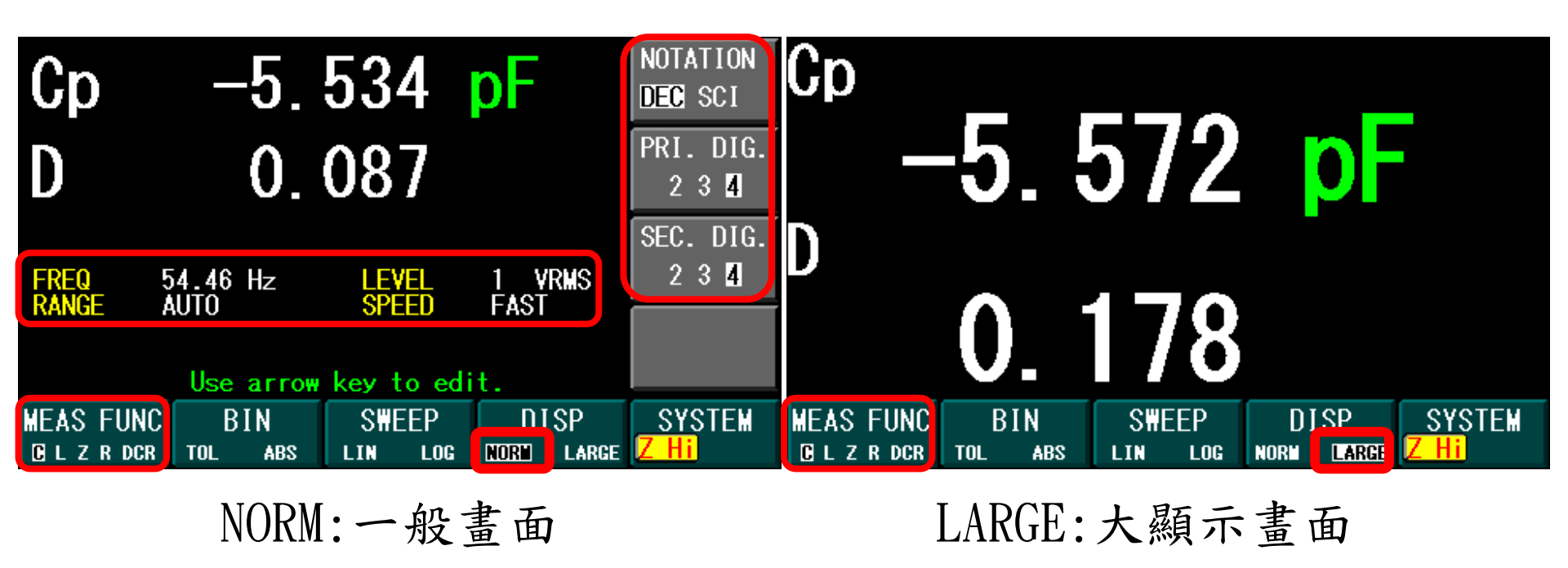

#### MEAS FUNC測試NORM畫面的各項參數定義

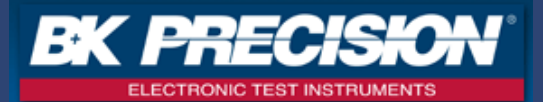

| • | NOTATION               | —DEC(十進制)              | Cs 96.91 UF NOTATION                                                                       |
|---|------------------------|------------------------|--------------------------------------------------------------------------------------------|
| • | NOTATION               | —SCI(科學表示)             | Cs 9.691e-05F                                                                              |
| ; | PRI. DIG.<br>SEC. DIG. | —2(2位數顯示)<br>—2(2位數顯示) | Cs 97 uF DEC SCI<br>Q 19 PRI. DIG.<br>2 3 4<br>SEC. DIG.<br>EVEL 1 VRMS 2 3 4              |
| ; | PRI. DIG.<br>SEC. DIG. | —3(3位數顯示)<br>—3(3位數顯示) | CS 96.9 F DEC SCI<br>Q 18.6 PRI. DIG.<br>2 3 4<br>SEC. DIG.<br>2 3 4<br>SEC. DIG.<br>2 3 4 |
| ; | PRI. DIG.<br>SEC. DIG. | —4(4位數顯示)<br>—4(4位數顯示) | Cs 96.92<br>Q 18.63<br>FREQ 1.000kHz LEVEL 1 VRMS<br>SPEED 1 VRMS 2 3 4                    |

#### MEAS FUNC測試畫面如何設定及量測?

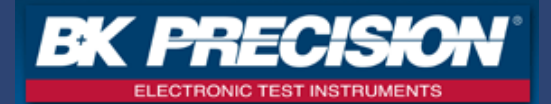

- 1. 首先選擇要量測哪一種零件或是主參數(C/L/Z/R/DCR)?
- 2. 選擇顯示方式是NORM或LARGE?
- 3.主要參數及副參數的實際量測值
- 4. 設定此區塊的設定參數(按任一方向鍵即出現游標)

FREQ:設定測試頻率(20Hz~300KHz) LEVEL:設定測試電壓(0.5Vrms~1Vrms)

RANGE:設定量測檔位(HOLD/AUTO) SPEED:設定畫面更新速度(FAST:200mS更新一次, SLOW:800mS更新一次) RANGE→HOLD功能解釋:當有一批相同數值的零件需要量測,第一次可以使用AUTO來量測,等到確認第一顆的 數值之後,再切為RANGE→HOLD此時量測檔位固定,之後零件的量測時間可以縮短!

- 5. 設定串聯時的副參數量測選擇(Q/D/R)
- 6. 設定並聯時的副參數量測選擇(Q/D/R/G)

#### 各參數名詞解釋:

- **主要參數**:C(電容)、L(電感)、Z(阻抗)、R(實部Z)、DCR(直流阻抗)、Y(導納)
- 副參數:Q(品質因素)、D(耗散因素)、X(虚部Z)、G(實部Y)、B(電納)、θ(角度)

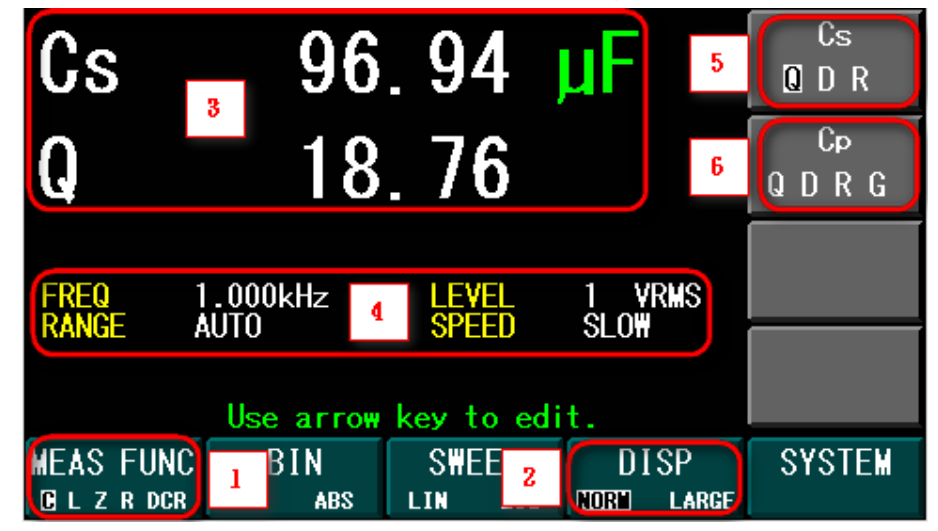

各種量測值的主要參數及副參數對照表

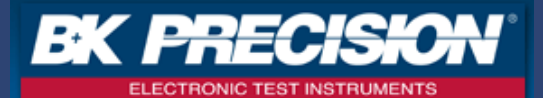

| <b>三</b> 洄佑             | E E  | 聯模式    | 並聯模式 |          |  |
|-------------------------|------|--------|------|----------|--|
| 里/別旧                    | 主要參數 | 副參數    | 主要參數 | 副參數      |  |
| 電容<br>(Capacitance)     | Cs   | Q,D,Rs | Ср   | Q,D,Rp,G |  |
| 電感<br>(Inductance)      | Ls   | Q,D,Rs | Lp   | Q,D,Rp,G |  |
| 電阻<br>(Resistance)      | R    | Х      | -    | -        |  |
| 電導<br>(Conductance)     | -    | -      | G    | В        |  |
| 阻抗<br>(Impedance)       | Z    | θ      | -    | -        |  |
| 導納<br>(Admittance)      | -    | -      | Y    | θ        |  |
| 直流阻抗<br>(DC Resistance) | DCR  | -      | -    | -        |  |

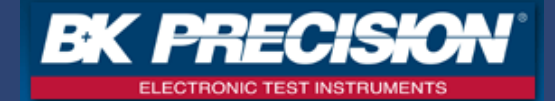

- Cp: Parallel Capacitance (並聯電容)
- Cs: Series Capacitance (串聯電容)
- 量測電容時,該選擇Cp或Cs量測模式?

舉例:當f=10KHz,C=100pF,該選擇Cp或Cs來量測呢? ANS:電容阻抗 Z=1/2πfC=159KΩ

或是直接用機器先量測Z值!

159K $\Omega$ >10K $\Omega$ ,所以選擇並聯模式Cp是比較正確的量測方式!

小電容(高阻抗) 大電容(低阻抗)

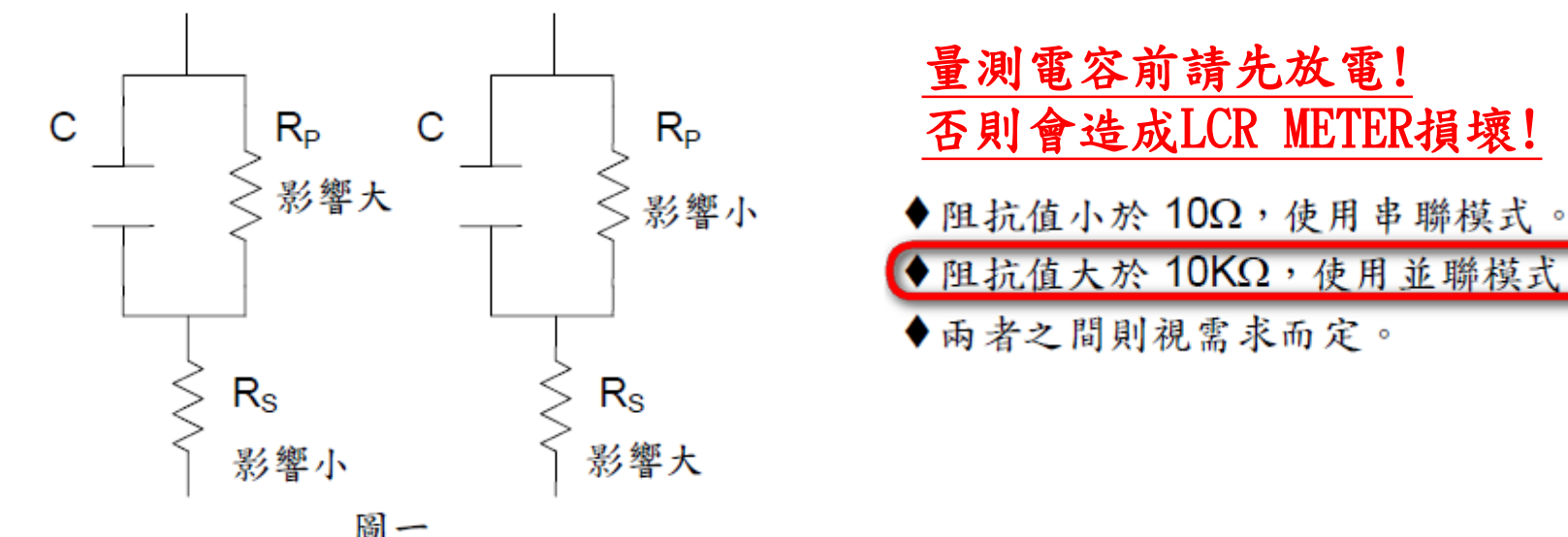

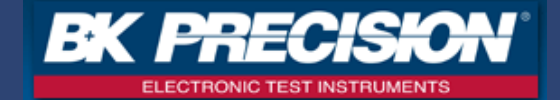

- Lp: Parallel Inductance (並聯電感)
- Ls: Series Inductance (串聯電感)
- 量測電感時,該選擇Lp或Ls量測模式?
- 舉例:當f=10KHz,L=100uH,該選擇Lp或是Ls來量測呢? ANS:電感阻抗 Z=2πfL=6.2Ω

或是直接用機器先量測Z值!

6.2Ω<10Ω,所以選擇串聯模式Ls是比較正確的量測方式! 大電感(高阻抗) 小電感(低阻抗)

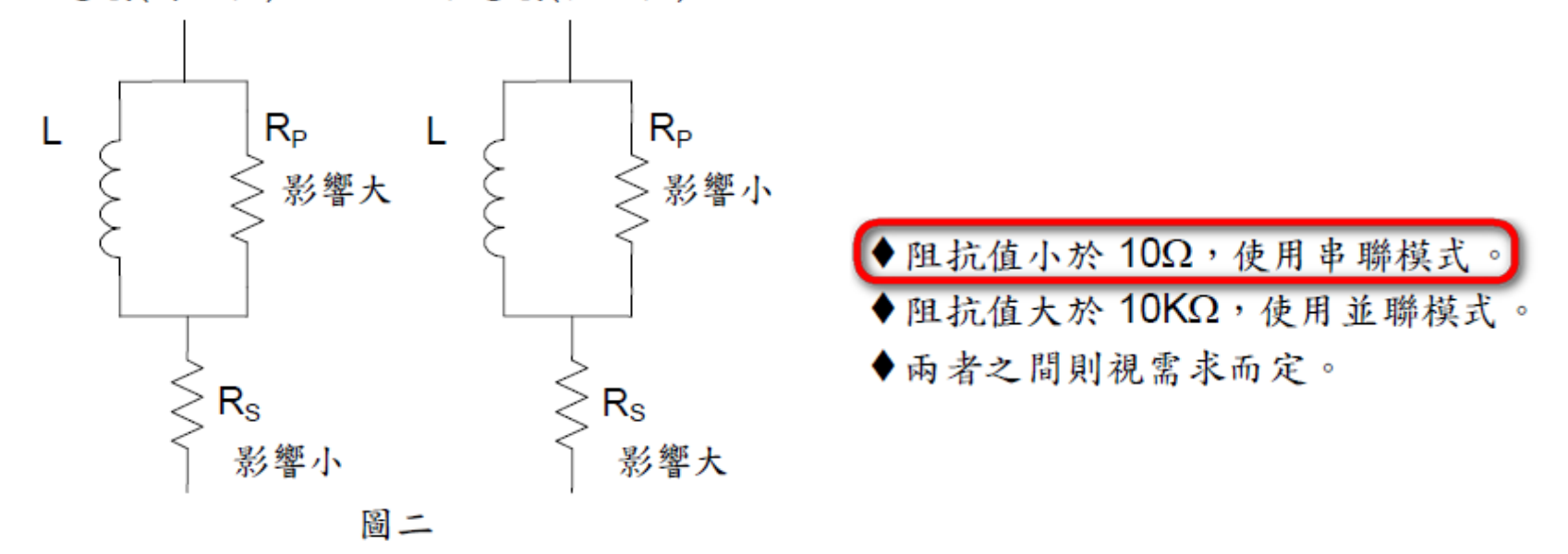

10

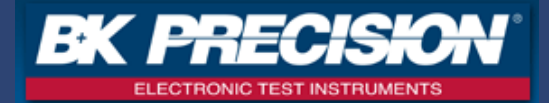

BIN(分類)功能設定種類可分為兩種:
 TOL:設定待測物的可允許範圍%(可設定正負%)
 ABS:設定待測物的可允許範圍值(可設定正負值)
 TOL以%來當作範圍的設定, ABS以兩值之間的範圍來設定

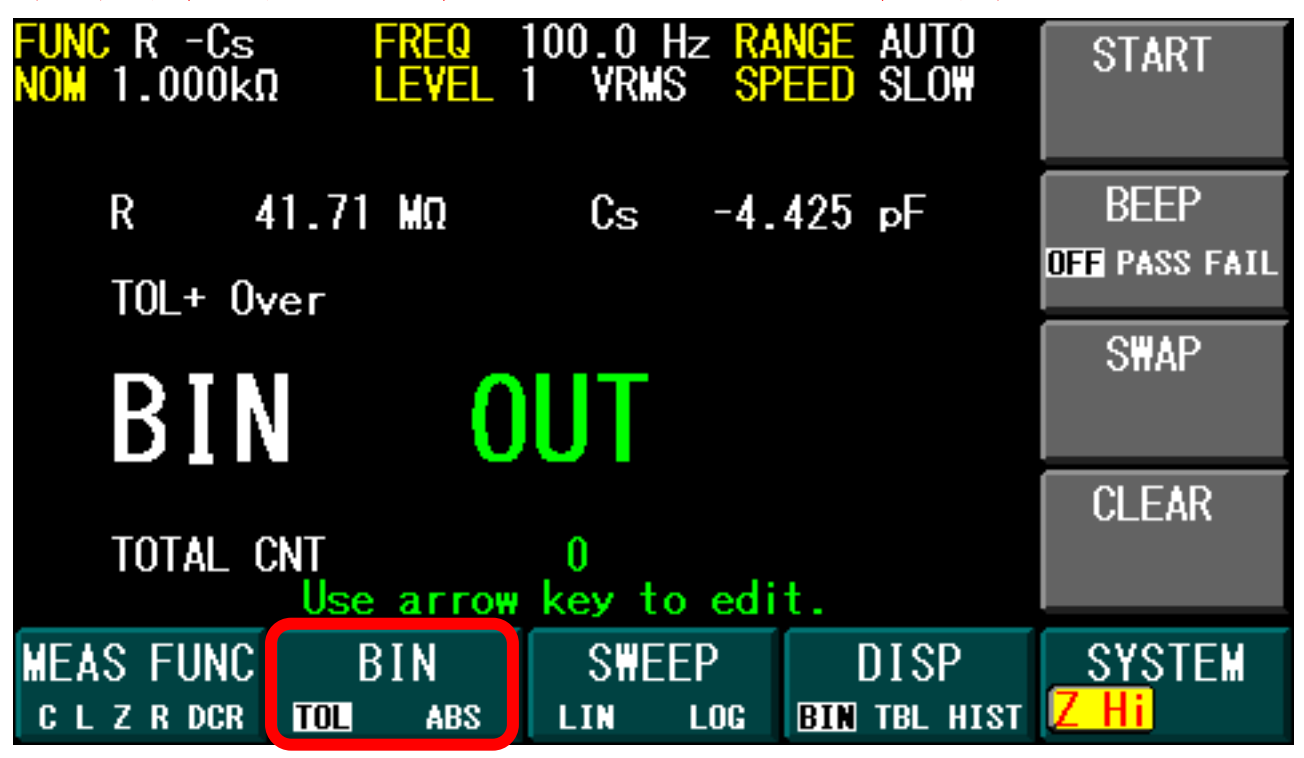

## BIN(分類)功能有三種顯示方式

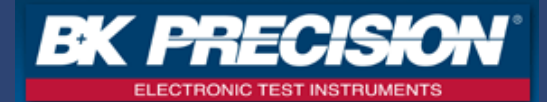

#### 一般顯示畫面(BIN)

| FUNC Cs-Q<br>NOM 100.0µF | FREQ<br>Level   | 1.000kHz <mark>R4</mark><br>1 VRMS <mark>S</mark> F | NGE AUTO<br>EED SLOW | START                              |
|--------------------------|-----------------|-----------------------------------------------------|----------------------|------------------------------------|
| Cs<br>Tol -3-2           | 97 µF           | Q                                                   | 18                   | BEEP<br>off <mark>Pass</mark> fail |
| BIN                      | 0               | UT                                                  |                      | SWAP                               |
| TOTAL C                  | NT<br>Use arrow | 0<br>key to edi                                     | t.                   | CLEAR                              |
| MEAS FUNC<br>c l z r dcr | BIN<br>TOL ABS  | SWEEP                                               | DISP<br>BTR BL HIST  | SYSTEM                             |

#### 顯示分類設定畫面(TBL) 要優先進入此畫面設定分類範圍!

| FUNC Cs-Q           | - 5    | REQ   | 1.000kHz | RA  | NGE AUTO    | START         |
|---------------------|--------|-------|----------|-----|-------------|---------------|
| NU <u>M</u> 100.0µH | - L    | EVEL  | I VKMS   | SP  | EEU SLUW    |               |
| BIN# RESUL          | _T 0   | N/OFF | LOW LM   | T   | HIGH LMT    |               |
| 1                   | 0      | ON    | 2.000    | 2   | 5.000 %     |               |
| 2                   | 0      | 0FF   |          |     |             | BEEP          |
| 3                   | 0      | OFF   |          |     |             | OFF PASS FAIL |
| 4                   | 0      | 0FF   |          |     |             |               |
| 5                   | 0      | 0FF   |          |     |             | SWAP          |
| 6                   | 0      | OFF   |          |     |             |               |
| 7                   | 0      | OFF   |          |     |             |               |
| 8                   | 0      | 0FF   |          |     |             |               |
| 9                   | 0      | OFF   |          |     |             | CLEAR         |
| SEC                 | 0      | ON    | -1000    |     | 1000        |               |
| OUT                 | 0Use : | arrow | key to   | edi | t.          |               |
| MEAS FUNC           | BI     | N     | SWEEP    | •   | DISP        | SYSTEM        |
| CLZRDCR             | TOL    | ABS   | LIN L    | DG  | BI TBL DIST |               |

#### 顯示分類後長條圖畫面(HIST)

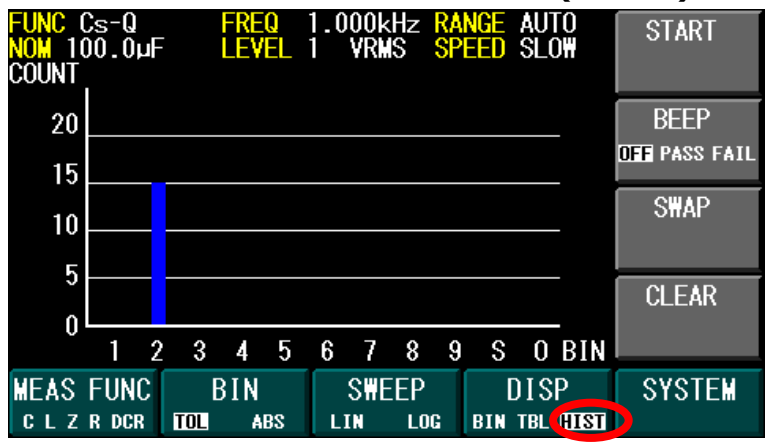

## BIN—TOL(%)—TBL如何設定及量測?

**EK PRECISION** ELECTRONIC TEST INSTRUMENTS

- 1. 首先切到BIN的TOL(%)畫面
- 2.DISP畫面切至TBL
- 3. 設定此區塊的設定參數(按任一方向鍵即出現游標)

FUNC:設定量測主要參數及副參數 FREQ:設定測試頻率(20Hz~300KHz) RANGE:設定量測檔位(HOLD/AUTO) NOM:設定零件標準值(TOL才有)LEVEL:設定測試電壓(0.5Vrms/1Vrms) SPEED:設定畫面更新速度(FAST:200mS更新一 次, SLOW:800mS更新一次)

RANGE→HOLD功能解釋:當有一批相同數值的零件需要量測,第一次可以使用AUTO來量測,等到確認第一顆的數值之後,再切為 RANGE→HOLD此時量測檔位固定,之後零件的量測時間可以縮短!

- 4. 按任一方向鍵即出現游標, 設定各分類的範圍值(TOL是設定%, 可設定正負)共有1~9個分類範圍, 每個分類都有High/Low Limit 設定, SEC(副參數範圍值), 及OUT(完全超出範圍)
- 5. SEC(當主要參數有在1~9範圍內, 而副參數沒有在範圍內的話, SEC+1), OUT(當主要參數沒進1~9範圍內, OUT+1) 請參考下面表格!
- 6. START開始BIN測試
- 7. BEEP設定狀態蜂鳴器(設定哪個狀態,哪個狀態就發出聲音!)(OFF/PASS/FAIL)
- 8. SWAP將主要參數及副參數對調位置 FUNC Q -Cs FUNC Cs-Q
- 9. CLEAR清除各範圍的RESULT(結果)值
- 10. 按下START之後,會出現TRIG畫面,接好待測物之後,按下TRIG鍵開始分類(每按一次TRIG才會分類一次)
- 11.STOP停止BIN測試

| 主要參數<br>進入        | 副参數<br>進入 | BIN +1 | CUNC US-U  FREU  1.000kHz  RANGE  AUTU  START  STOP    VOM 100.0µF  LEVEL 1  VRMS  SPEED  SLOW  5  5  5  11    B  0  0N  -5.000 %  5.000 %  5  BEFP  BEFP  BEFP                                                     | B  |
|-------------------|-----------|--------|----------------------------------------------------------------------------------------------------|----|
| 主要參數<br>進入        | 副參數<br>沒有 | SEC +1 | 3      0      ON      -20.00 %      20.00 %      DFF      7      FAIL      0FF      PASS      FAIL        4      0      ON      -30.00 %      30.00 %      00 %      SWAP      000000000000000000000000000000000000 | 與罰 |
| 主要參數<br><u>沒有</u> | 副參數<br>進入 | OUT +1 | 7 0 0FF 4<br>9 0 0FF 4<br>CLEAR TRIG                                                                                                    | A  |
| 主要參數<br><u>沒有</u> | 副參數<br>沒有 | OUT +1 | SEC  5  0  1  N  -1000  10  2  9  10    OUT  5  22Us  row key to edit.  9  10    MEAS FUNC  BIN  SWEEP  DISP  SYSTEM  SYSTEM    C L Z B DCB  TOT  ABS  LIN  LOG  BIN TET HIST  SYSTEM                               | 則  |

BIN—ABS—TBL的操作 與BIN—TOL(%)—TBL 設定相同,只是差別於 ABL是輸入數值而TOL 則是輸入%

© B+K Precision Taiwan Inc.

2015/10/30

## BIN—TOL(%)—BIN如何設定及量測?

**EXPRECISION** 

- 1.首先切到BIN的TOL畫面
- 2.DISP畫面切至BIN
- 3. 設定此區塊的設定參數(按任一方向鍵即出現游標)

FUNC:設定量測主要參數及副參數 FREQ:設定測試頻率(20Hz~300KHz) RANGE:設定量測檔位(HOLD/AUTO) NOM:設定零件標準值(TOL才有)LEVEL:設定測試電壓(0.5Vrms/1Vrms) SPEED:設定畫面更新速度(FAST:200mS更新一 次, SLOW:800mS更新一次)

RANGE→HOLD功能解釋:當有一批相同數值的零件需要量測,第一次可以使用AUTO來量測,等到確認第一顆的數值之後,再切為 RANGE→HOLD此時量測檔位固定,之後零件的量測時間可以縮短!

- 4. 顯示目前量測到的主要參數及副參數值(TBL及HIST畫面無法即時顯示量測值)
- 5. TOL%量測值與標準值之間的%誤差(TBL及HIST畫面無法即時顯示誤差%)
- 6. BIN ?目前分類到哪一個範圍?(請先進入TBL畫面來設定分類的範圍!)
- 7. TOTAL CNT全部已經測試過幾次?
- 8. START開始BIN測試
- 9. BEEP設定狀態蜂鳴器(設定哪個狀態,哪個狀態就發出聲音!)(OFF/PASS/FAIL)
- 10.SWAP將主要參數及副參數對調位置 FUNC Q -Cs FUNC Cs-Q
- 11. CLEAR清除各範圍的RESULT值,也包含TOTAL CNT的次數
- 12. 按下START之後,會出現TRIG畫面,接好待測物之後,按下TRIG鍵開始分類(每按一次TRIG才會分類一次)
- 13. STOP停止BIN測試

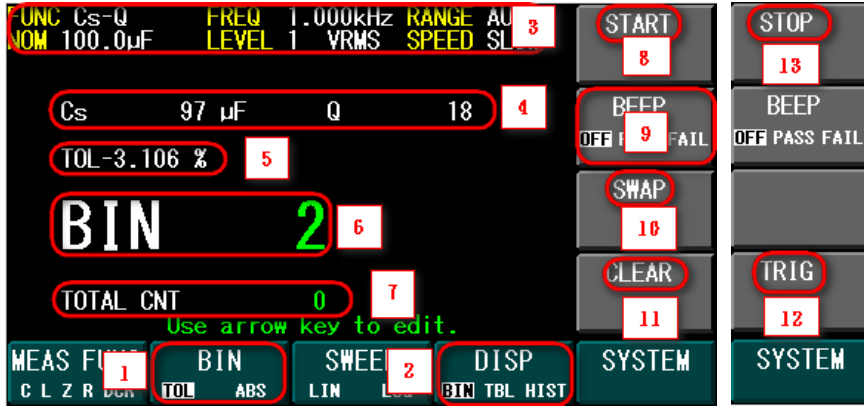

BIN—ABS—BIN的操作 與BIN—TOL(%)—BIN 設定相同,只是差別於 ABL是輸入數值而TOL 則是輸入% BIN—TOL(%)—HIST如何設定及量測?

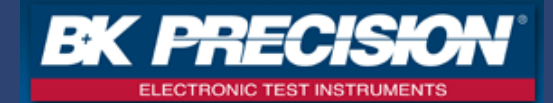

- 1.首先切到BIN的TOL畫面
- 2. DISP畫面切至HIST
- 3. 設定此區塊的參數(按任一方向鍵即出現游標)

FUNC:設定量測主要參數及副參數 FREQ:設定測試頻率(20Hz~300KHz) RANGE:設定量測檔位(HOLD/AUTO)

NOM:設定零件標準值(TOL才有)LEVEL:設定測試電壓(0.5Vrms/1Vrms) SPEED:設定畫面更新速度(FAST:200mS更新一次, SLOW:800mS更新一次)

RANGE→HOLD功能解釋:當有一批相同數值的零件需要量測,第一次可以使用AUTO來量測,等到確認第一顆的數值之後,再切為 RANGE→HOLD此時量測檔位固定,之後零件的量測時間可以縮短!

- 4. 顯示各範圍的長條圖(請先進入TBL畫面來設定分類的範圍!)
- 5. START開始BIN測試
- 6. BEEP設定狀態蜂鳴器(設定哪個狀態,哪個狀態就發出聲音!)(OFF/PASS/FAIL)
- 7.SWAP將主要參數及副參數對調位置 FUNC Q -Cs FUNC Cs-Q
- 8. CLEAR清除各範圍的RESULT值
- 9. 按下START之後, 會出現TRIG畫面, 接好待測物之後, 按下TRIG鍵開始分類(每按一次TRIG才會分類一次)
- 10. STOP停止BIN測試

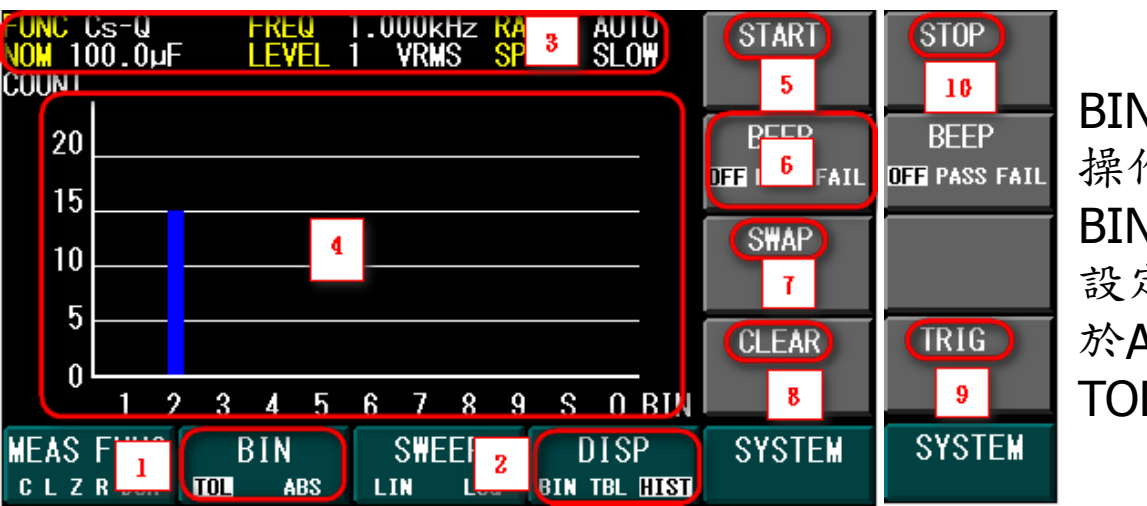

BIN—ABS—HIST的 操作與 BIN—TOL(%)—HIST 設定相同,只是差別 於ABL是輸入數值而 TOL則是輸入%

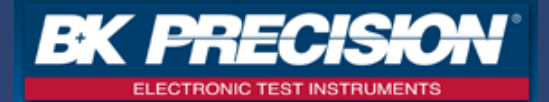

■ SWEEP(掃頻)功能分為:

LIN:線性掃頻,步進頻率點計算方式如下:

(步進頻率點F = STEP \* (stop frequency – start frequency)/300 + start frequency)

LOG:對數掃頻,步進頻率點計算方式如下:

(步進頻率點F= Start frequency \* 10<sup>((STEP/300)\*log(stop frequency/start frequency))</sup>)

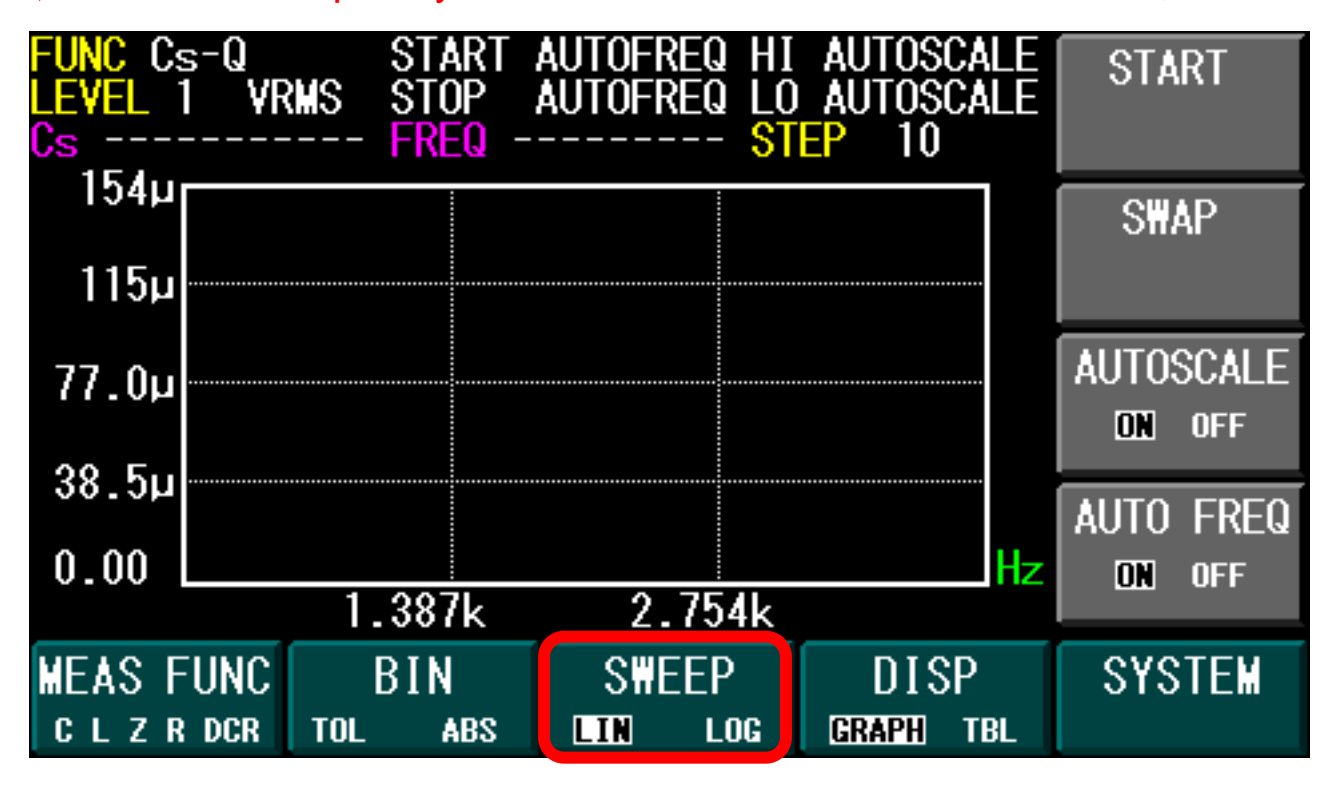

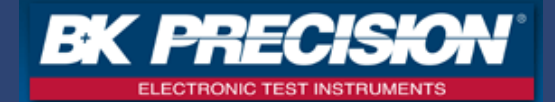

#### 圖形化顯示方式(GRAPH)

#### 列表顯示方式(TBL)

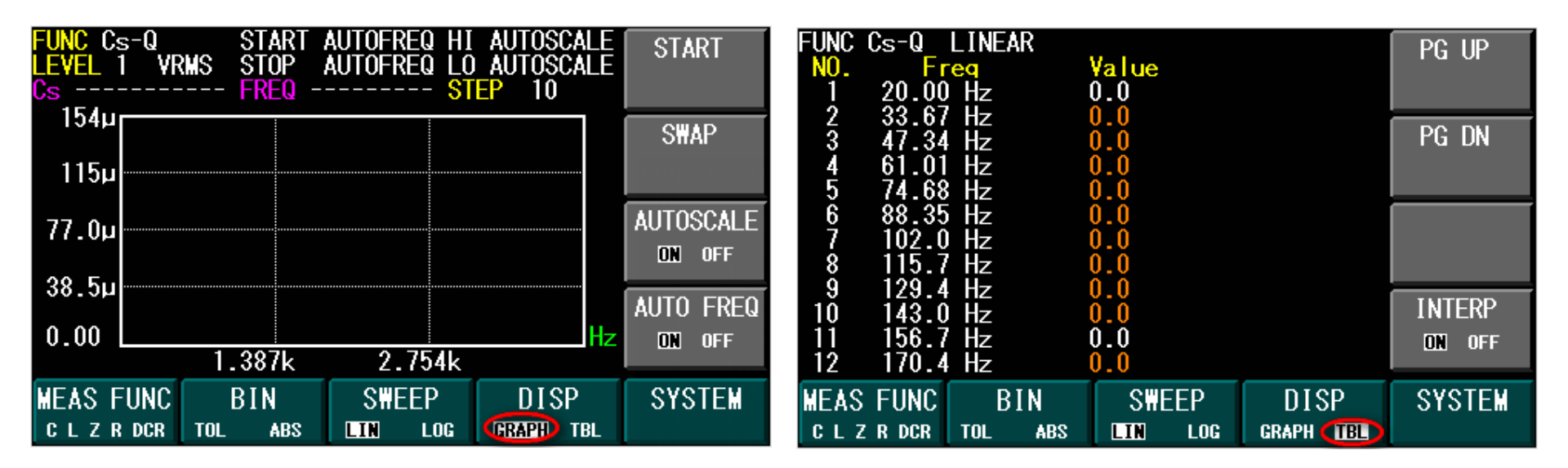

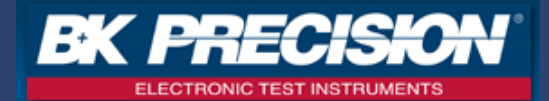

- 1.首先切到SWEEP的LIN畫面
- 2. DISP畫面切至GRAPH
- 3. 設定此區塊的設定參數(按任一方向鍵即出現游標)

FUNC:設定量測主要參數及副參數 START:設定開始測試頻率或是AUTOFREQ HI:設定量測主要參數的最大值或是AUTOSCALE LEVEL:設定測試電壓(0.5Vrms/1Vrms)STOP:設定結束測試頻率或是AUTOFREQ LO:設定量測主要參數的最小值或是AUTOSCALE STEP:1/2/5/10可選擇(數字越大,測試點越少)

- 4. START開始SWEEP掃描
- 5. SWAP將主要參數及副參數對調位置 FUNC Q -Cs FUNC Cs-Q
- 6. AUTOSCALE ON自動調整主要參數表格顯示的最大值及最小值, AUTOSCALE OFF是手動輸入表格顯示的最大值及最小值
- 7. AUTO FREQ ON自動調整開始及停止測試頻率, AUTO FREQ OFF是手動輸入開始及停止測試頻率

\*\*可以直接選擇AUTOSCALE ON 及AUTO FREQ ON, 讓機器自己尋找最適合的數值範圍及頻率範圍\*\*

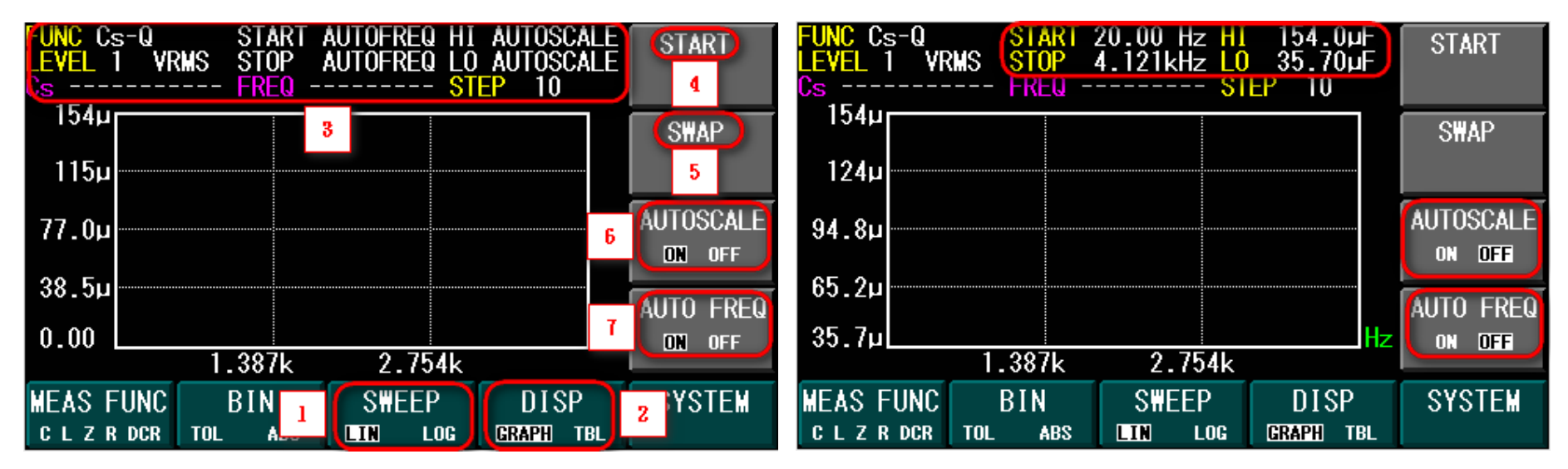

\*\*SWEEP-LOG-GRAPH與SWEEP-LIN-GRAPH設定一樣,差別只是步進頻率的不同\*\*

## SWEEP—LIN—GRAPH及TBL測試畫面

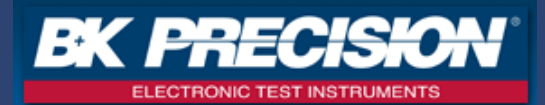

PG UP

PG DN

INTERP

ON OFF

SYSTEM

10

1

2

CURSOR LEFT及CURSOR RIGHT按 下之後會出現游標,利用移動游 標來找尋測試點的數值

1.PG UP及PG DN:上下頁(共300點)

2. INTERP ON: 使用內插法補足300點

3. 總共300點的資料, 白色字體為測試點, 其餘橘 色字體為使用內插法補足的測試點

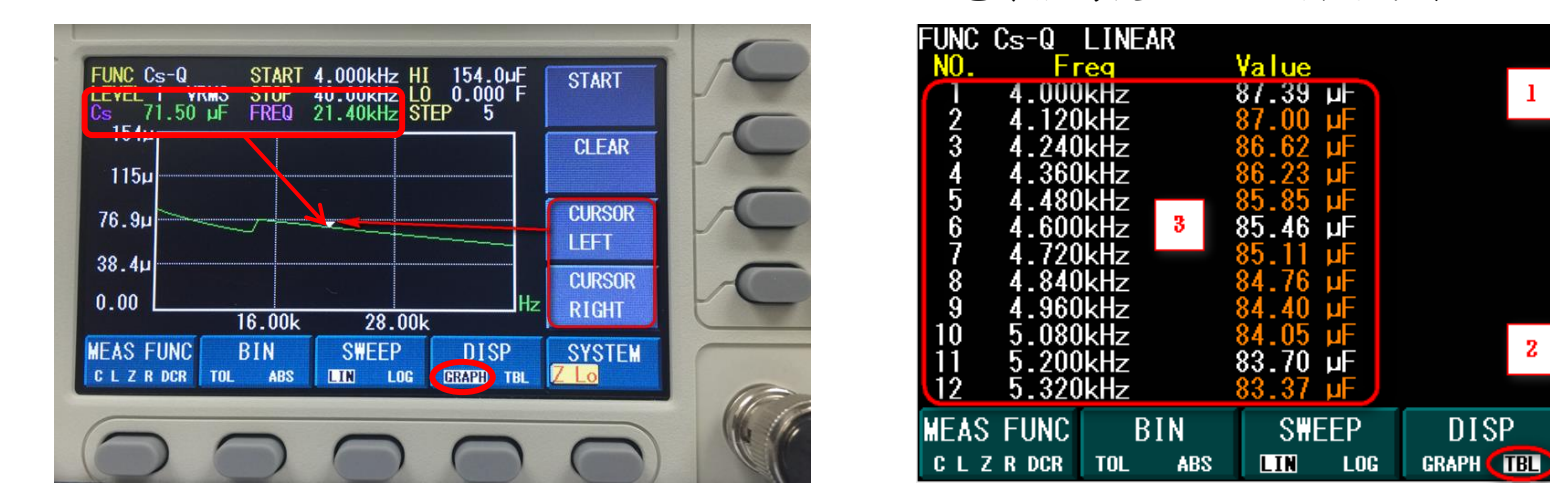

1. INTERP OFF: 不使用內插法(白色字體都是實際測試點)

| FUNC Cs-Q                  | LINEAR       |          |           | PG UP    |
|----------------------------|--------------|----------|-----------|----------|
| NU E                       | rea          | Value    |           |          |
| 1 4.000                    | )kHz         | 87.39 µF |           |          |
| 6 4.600                    | )kHz         | 85.46 µF |           |          |
| 11 5.200                   | )kHz         | 83.70 µF |           | PG DN    |
| 16 5.800                   | )kHz         | 82.04 µF |           |          |
| 21 6.400                   | )kHz         | 80.48 uF |           |          |
| $\bar{2}6$ $\bar{7}$ $000$ | )kHz         | 79.01 uF |           |          |
| 31 7 600                   | )kHz         | 77 64 uF |           |          |
| 36 8 200                   | )kHz         | 76 32 uF |           |          |
| ĂĨ Ř. ŘŇ                   | JLH-         | 75 06 UE |           |          |
| 41 0.000                   | JKHZ<br>JL∐→ | 72 94 UE |           | INTERP   |
| 40 9.400                   |              | 70.04 µr |           |          |
| 21 10.00                   | JKHZ         | 12.12 µr |           | ON (OFF) |
| 56 10.60                   | JkHz         | /1.66 µ⊢ |           |          |
| MEAS FUNC                  | BIN          | SWEEP    | DISP      | SYSTEM   |
| CLZRDCR                    | TOL ABS      | LIN LOG  | GRAPH TBL | Z Lo     |

© B+K Precision Taiwan Inc.

## 前面板USB儲存方法介紹(SAV):

- 1. 按下前面板的SAV鍵, 會出現左邊的2, 3, 4, 5選項
- 2. SAVE CONFIG(儲存設定參數值,包含MEAS FUNC, BIN, SWEEP的設定值都會儲存下來)
  儲存在CFG的資料夾內,檔案格式為.CFG檔(機器內部可儲存10組)
- 3. SAVE MEAS(儲存量測值,將螢幕上的量測值用文字檔方式記錄下來) 儲存在RLT的資料夾內,檔案格式為,TXT檔
- 4. SAVE SCREEN(儲存整個螢幕畫面,用BMP圖檔的方式記錄下來)
  儲存在BMP的資料夾內,檔案格式為.BMP檔
- 5. ABORT(取消)

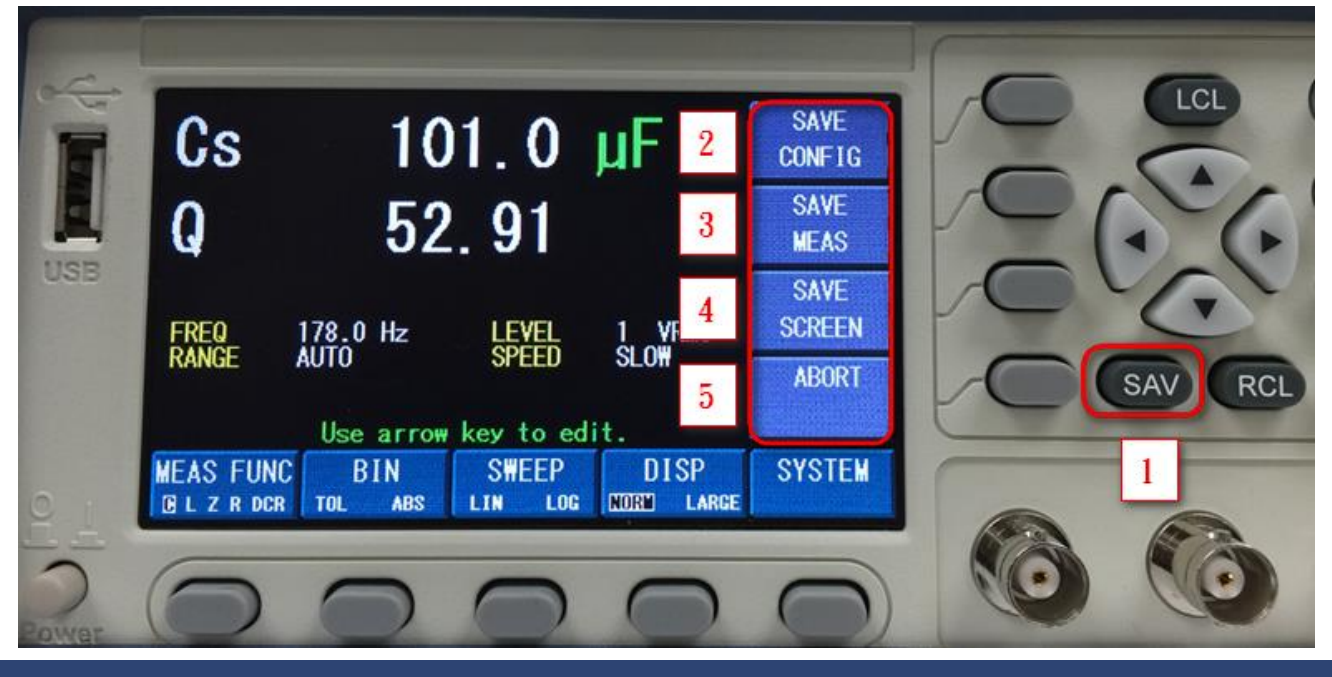

© B+K Precision Taiwan Inc.

20

ELECTRONIC TEST INSTRUMENTS

**BMP** 

CFG

LOG

RLT

## 前面板USB呼叫CONFIG方法(RCL):

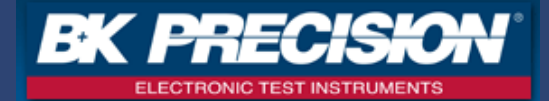

- 1. 按下前面板的RCL鍵, 會出現左邊的2, 3選項
- 2. RECALL CONFIG(呼叫設定參數值,呼叫出儲存在USB內CFG資料夾中的. CFG檔)
- 3. ABORT(取消)

| USB        | Cs<br>Q              | 10<br>52                      | 1.0<br>.91                  | µF 2                  | RECALL<br>CONFIG | 000 | LCL     |
|------------|----------------------|-------------------------------|-----------------------------|-----------------------|------------------|-----|---------|
|            | FREQ<br>RANGE        | 178.0 Hz<br>AUTO<br>Use arrow | LEVEL<br>SPEED<br>key to ed | 1 VRMS<br>SLOW<br>1t. | ABORT            |     | SAV RCL |
| <u>e i</u> | MEAS FUNC<br>BLZRDCR | BIN<br>TOL ABS                | SWEEP<br>LIN LOG            | DISP<br>NORM LARGE    | SYSTEM           |     | 1       |
| Cowar      | $\bigcirc$           | $\bigcirc$                    | 0                           | 0                     |                  |     |         |

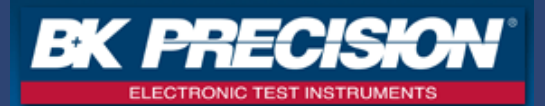

#### 按下SYSTEM

#### SYSTEM 按鍵之後,出現SYSTEM INFO畫面:

- 1. SYSTEM INFO 顯示目前的機器資訊:機型/序號/版本/電池電壓/USB裝置/通訊介面資訊等
- 2. CLEAR ERROR(清除指令SCPI錯誤訊息,若是有多筆錯誤,每按一次就顯示並清除一次)
- 3. <u>RESET</u>(恢復原廠設定值)
- 4. EXIT(離開SYSTEM畫面)

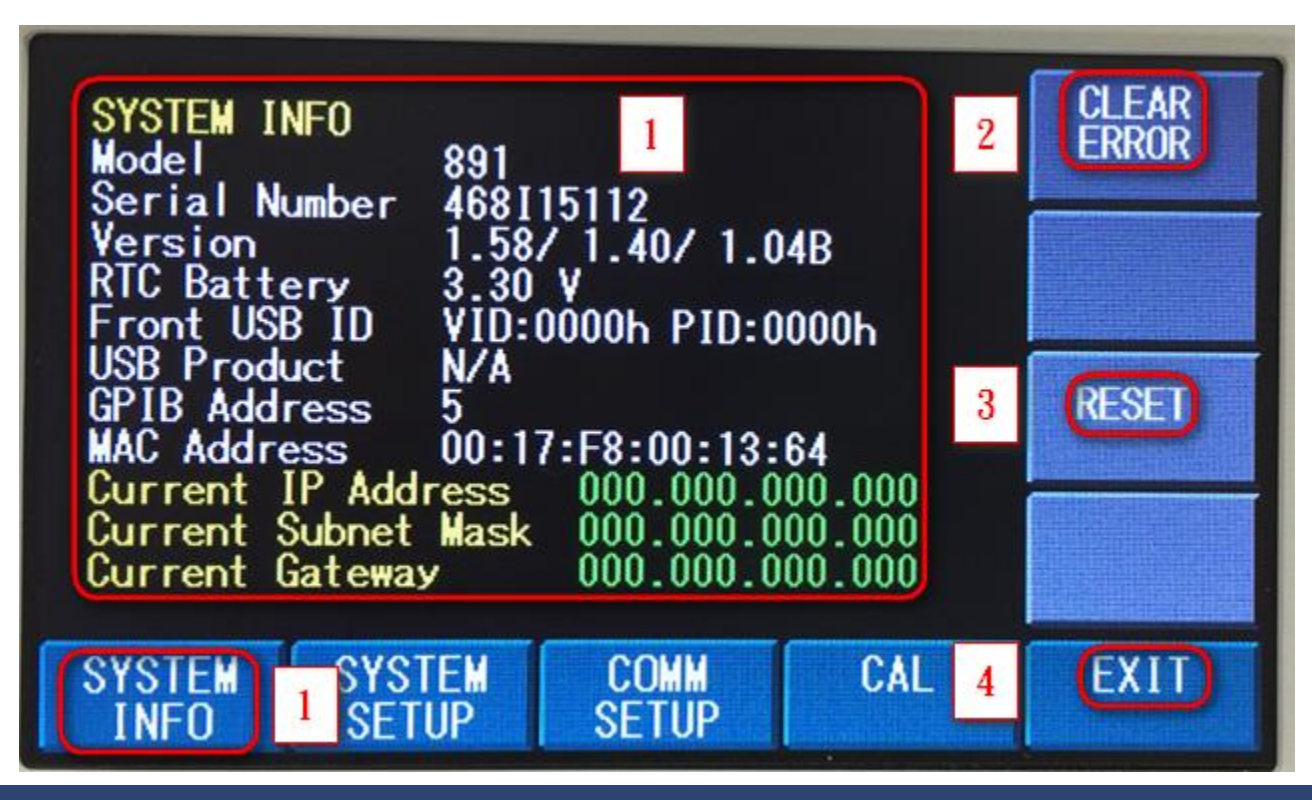

© B+K Precision Taiwan Inc.

22

## SYSTEM(系統)設定說明(SYSTEM SETUP)

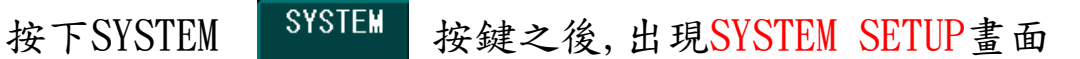

按下SYSTEM SETUP按键之後,出現下列畫面: (按任一方向鍵即出現游標設定)

- 1. Date (Y/M/D) 顯示目前日期資訊: 年/月/日
- 2. Time (H:M:S) 顯示目前時間資訊:小時/分鐘/秒
- 3. Brightness 顯示目前螢幕亮度設定資訊:1~9(1最暗,9最亮)
- 4. Beep顯示目前蜂鳴器設定狀態(ON/OFF)
- 5. Bin Log顯示目前Bin分類功能是否要儲存每一筆的量測值(ON/OFF) BIN Log ON的話,前提是USB隨身碟必須要先插至機器前板, 等BIN功能測試完畢之後,按下STOP鍵之後會自動儲存在LOG資料夾內! LOG 檔案格式為.TXT檔~若是沒事先插USB至前板,則取消儲存動作!

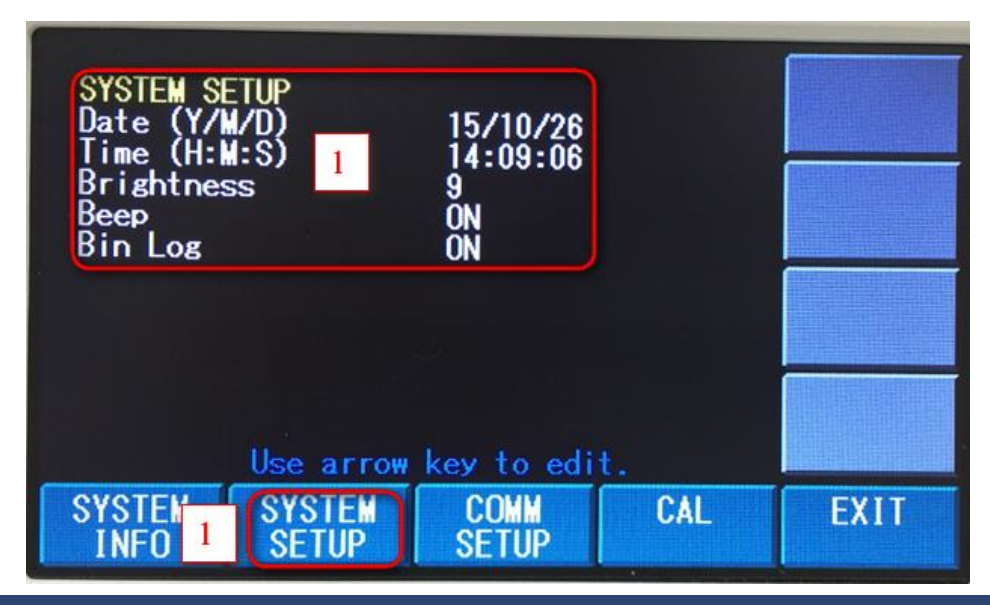

23

ELECTRONIC TEST INSTRUMENT

## SYSTEM(系統)設定說明(COMM SETUP)

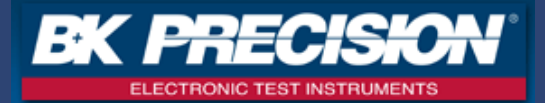

#### 按下SYSTEM SYSTEM 按键之後,出現COMM SETUP畫面

按下COMM SETUP按鍵之後,出現下列畫面: (按任一方向鍵即出現游標設定)

- 1. GPIB Address 顯示目前的GPIB位址(1~30)
- 2. IP Mode 顯示目前的網路(LAN)介面位址(AUTO/MANU)

AUTO:自動給予IP Address

MANU:手動輸入IP Address

■ 實際的Address資訊

| Current Subnet Mask 000.<br>Current Gateway 000. | 000.000.000 |
|--------------------------------------------------|-------------|
|--------------------------------------------------|-------------|

| COMMUNICATION SETUP<br>GPIB Address O<br>IP Mode A | )5<br>NITO                                    |      | COMMUNICATION SETUP<br>GPIB Address                          | 30                                                    | AUTO |
|----------------------------------------------------|-----------------------------------------------|------|--------------------------------------------------------------|-------------------------------------------------------|------|
| 1                                                  | 1010                                          |      | IP Address<br>Subnet Mask<br>Gateway                         | 000.000.000.000<br>000.000.000.000<br>000.000.000.000 | MANU |
| Current ID Address 0                               | 000 000 000 000                               |      | Querest ID Address                                           | 000 000 000 000                                       |      |
| Current Subnet Mask 0<br>Current Gateway 0         | 00.000.000.000<br>000.000.000.000<br>000.000. |      | Current Ir Address<br>Current Subnet Mask<br>Current Gateway | 000.000.000.000                                       |      |
| SYSTEM SYSTEM<br>INFO SETUP                        | COMM<br>SETUP 1 CAL                           | EXIT |                                                              |                                                       | ESC  |

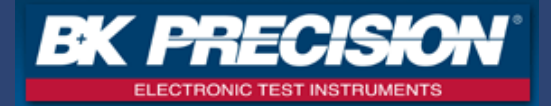

BMP

CFG

LOG

RLT

■ BMP資料夾→儲存SAVE SCREEN(儲存整個螢幕畫面)

檔案格式為. BMP檔

 CFG資料夾→儲存SAVE CONFIG(儲存設定參數值,包含MEAS FUNC, BIN, SWEEP的設定值都會儲存下來)

檔案格式為.CFG檔

■ LOG資料夾→儲存Bin Log的資料(把每一筆經過Bin測試過的量測值 都記錄下來)前提是USB隨身碟要先插至前板USB!

檔案格式為.TXT檔

首先要進入SYSTEM→SYSTEM SETUP→ Bin Log IN 才會記錄!

■ RLT資料夾→儲存SAVE MEAS(儲存量測值,將螢幕上的量測值用文字 檔方式記錄下來)

檔案格式為.TXT檔

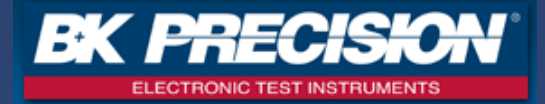

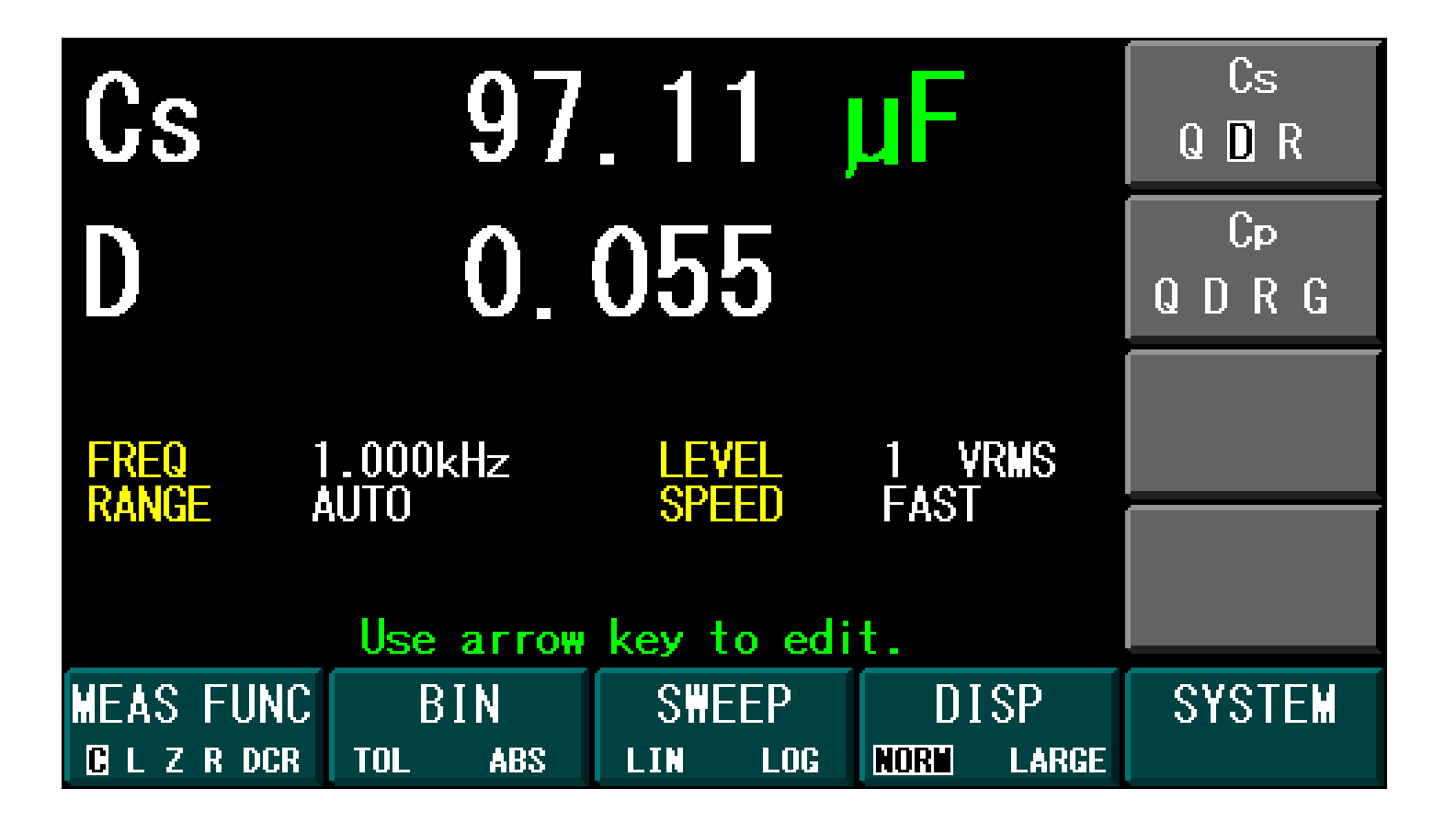

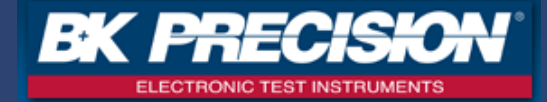

| BLOG                                                                                                  | 0000.TXT - 記事本                                                                                                    |                                                                                                    |                                                                                        |      |
|----------------------------------------------------------------------------------------------------|----------------------------------------------------------------------------------------------------|----------------------------------------------------------------------------------------------------|----------------------------------------------------------------------------------------|------|
| 檔案(F)                                                                                                 | 編輯(E) 格式(O)                                                                                                    | 檢視(∀)                                                                                                    | 說明(H)                                                                                  |      |
| BIN T<br>Cs-D F<br>NOM 10<br>BIN#<br>1<br>2<br>3<br>4<br>5<br>6<br>7<br>8<br>9<br>SEC<br>TEST R<br>NO | DLERANCE<br>REQ 1.000kHz R<br>0.0uF LEVEL<br>LOW LMT HIG<br>-1.000 % 1<br>-5.000 % 5<br>-10.00 % 1<br>-20.00 % 2<br>-30.00 % 3<br>-40.00 % 4<br>-50.00 % 5<br>-60.00 % 6<br>-70.00 % 7<br>-100.0 1<br>ESULT | ANGE A<br>1 VRM<br>H LMT<br>.000 %<br>0.00 %<br>0.00 %<br>0.00 %<br>0.00 %<br>0.00 %<br>0.00 %<br>0.00 % | UTO<br>S SPEED                                                                         | FAST |
| NU:<br>1<br>2<br>3<br>4<br>5<br>6<br>7<br>8<br>9<br>10<br>Date:<br>Time:                              | Value<br>Cs : 97.0<br>Cs : 97.0<br>Cs : 97.0<br>Cs : 97.0<br>Cs : 97.0<br>Cs : 97.0<br>Cs : 97.0<br>Cs : 97.0<br>Cs : 97.0<br>Cs : 97.0<br>Cs : 97.0<br>2015/10/2<br>16:46:4                                | 15 uF<br>15 uF<br>16 uF<br>16 uF<br>15 uF<br>15 uF<br>15 uF<br>15 uF<br>15 uF                            | 2<br>2<br>2<br>2<br>2<br>2<br>2<br>2<br>2<br>2<br>2<br>2<br>2<br>2<br>2<br>2<br>2<br>2 |      |

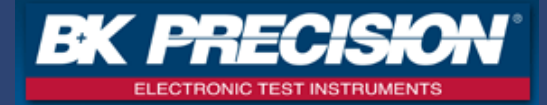

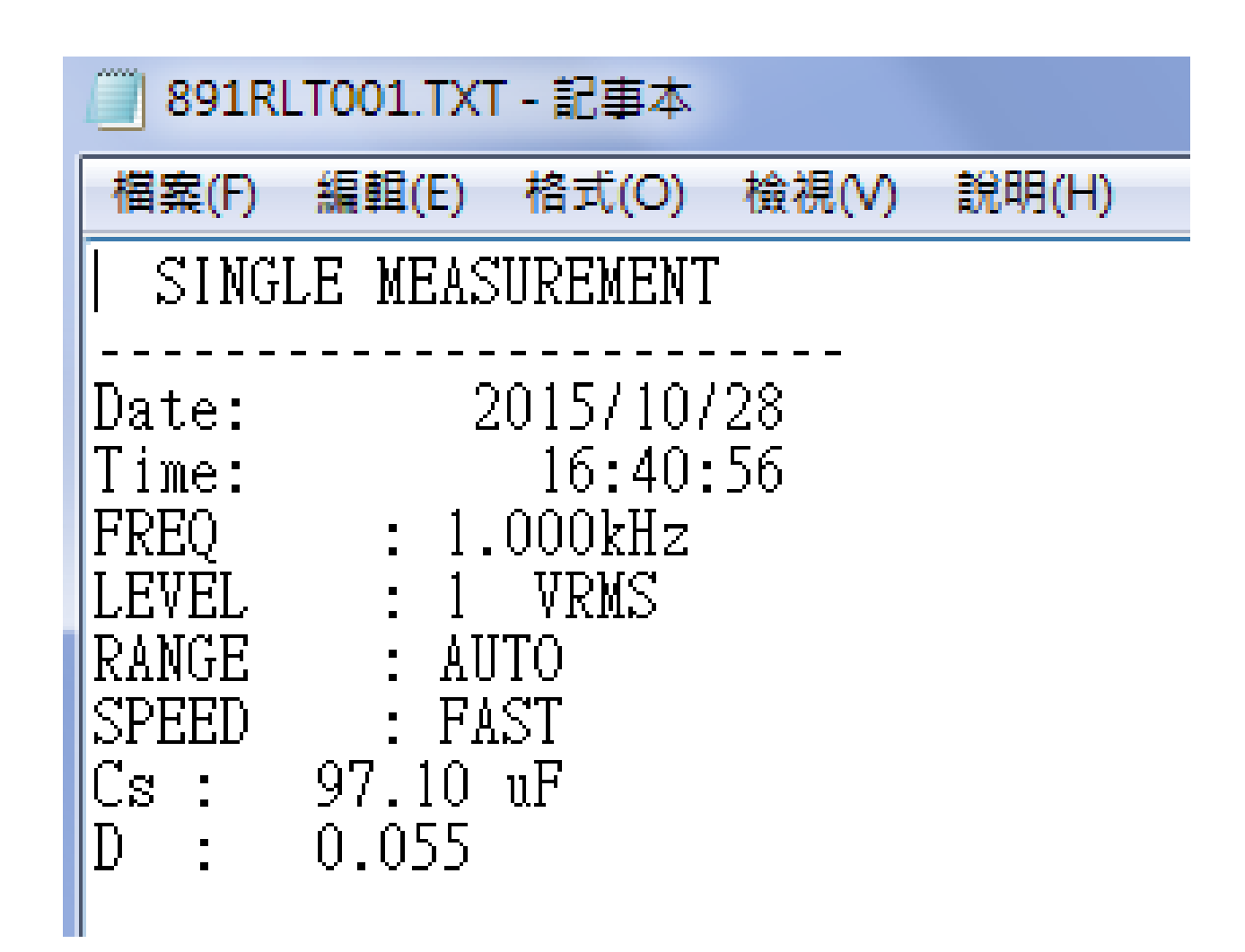

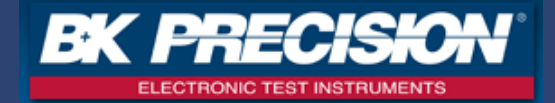

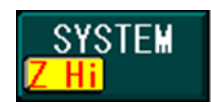

■ 當出現Z Hi的字樣時,代表的是什麼意思呢?

Ans:891 LCR METER的Z量測範圍為0.1Ω~20MΩ, 若是出現Z Hi的 字樣, 代表目前的待測物Z值已經超出20MΩ!已經超出機器本身的量 測能力!量測到的值已經無法保證其準確度了!

\*\*請再次確認測試頻率是否正確?\*\*

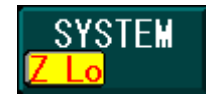

■ 當出現Z Lo的字樣時,代表的是什麼意思呢?

Ans:891 LCR METER的Z量測範圍為0.1Ω~20MΩ, 若是出現Z Lo的 字樣, 代表目前的待測物Z值已經低於0.1Ω!已經超出機器本身的量 測能力!量測到的值已經無法保證其準確度了!

\*\*請再次確認測試頻率是否正確?\*\*

## 範例:SWEEP掃頻測試100uF電解電容

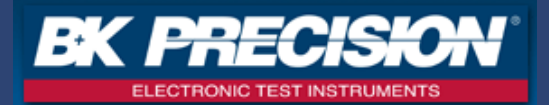

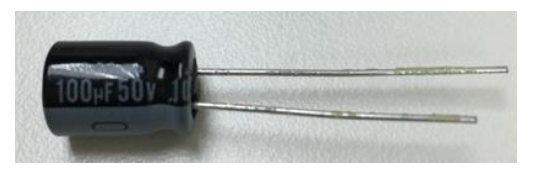

- 1. 使用SWEEP(掃頻)→Lin(線性)→GRAPH(圖形化顯示)
- 2. AUTOSCALE→ON(自動調整主要參數表格顯示的最大值及最小值)
- 3. AUTO FREQ→ON(自動調整開始及停止測試頻率)
- 4. START開始掃頻
- 測試結果請看下一頁

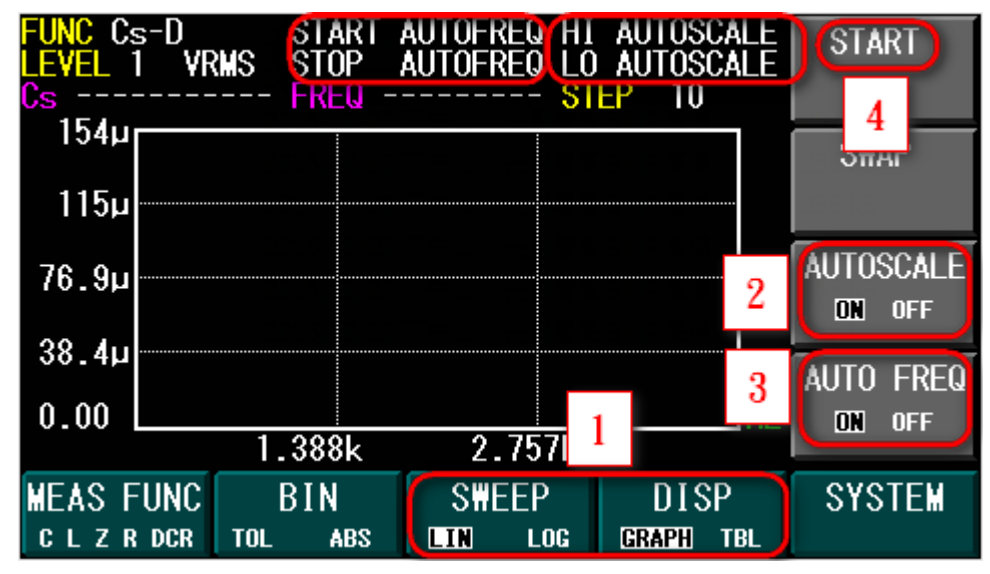

30

#### SWEEP掃頻結果

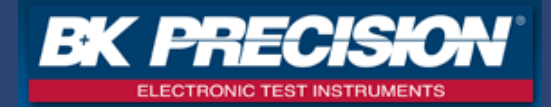

- 1.得到電容值/頻率的特性曲線~
- 2.100uF電解電容可應用頻率範圍:20Hz~4.114KHz
- 2. 在應用頻率範圍下的電容值是介於: 87. 15uF~102. 7uF

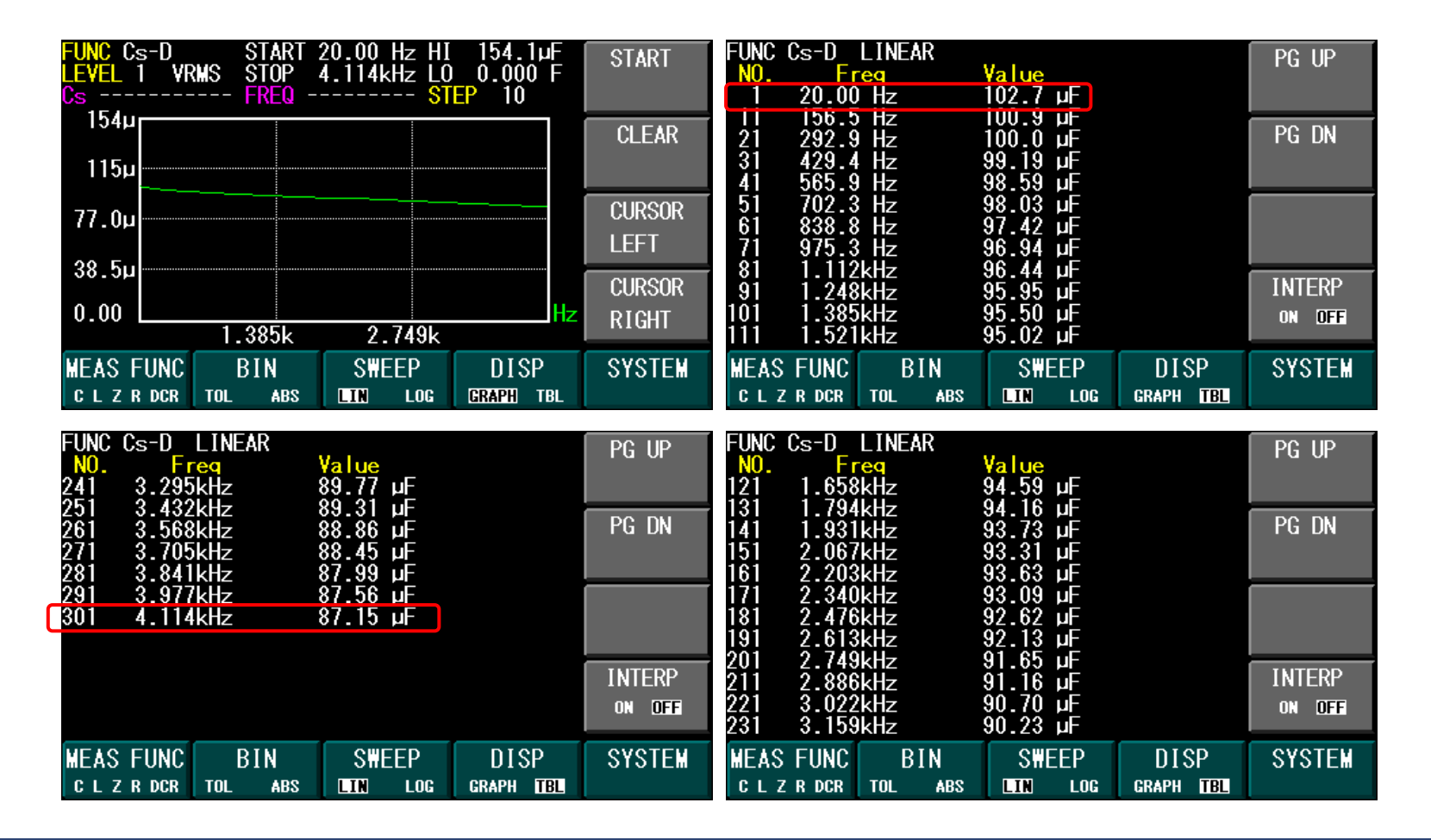

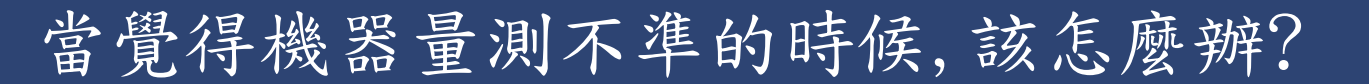

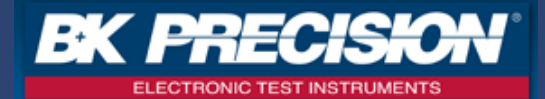

- 891 Z值可量測範圍為0.1Ω~20MΩ(超出範圍就不保證)
- 20Hz~300KHz的量測準確度介於0.05%~10%(NA:不保證其準確度)
  \*\*當覺得機器量測不準的時候,

請先量測Z值確認在是在 $0.1\Omega \sim 20M\Omega$ 之間,否則不予保證其準確度\*\*

| Impedance Measurement (Z) Accuracy (1) |                   |                |                 |                   |                   |
|----------------------------------------|-------------------|----------------|-----------------|-------------------|-------------------|
| Impedance                              | Frequency         |                |                 |                   |                   |
|                                        | DC, 20 Hz – 1 kHz | 1 kHz – 10 kHz | 10 kHz– 100 kHz | 100 kHz – 200 kHz | 200 kHz – 300 kHz |
| 0.1 Ω – 1 Ω                            | 1% ± 1            | 1% ± 1         | 2% ± 1          | 5% ± 1            | 10% ±1            |
| Ι Ω – ΙΟΟ Ω                            | 0.5% ± 1          | 0.5% ± 1       | 1% ± 1          | 2% ± 1            | 4% ± 1            |
| 100 Ω – 1 kΩ                           | 0.2% ± 1          | 0.2% ± 1       | 0.2% ± 1        | 0.5% ± 1          | 1% ± 1            |
| I kΩ – 10 kΩ                           | 0.05% ± 1         | 0.2% ± 1       | 0.5% ± 1        | 1% ± 1            | 2% ± 1            |
| 10 kΩ – 100 kΩ                         | 0.2% ± 1          | 0.2% ± 1       | 0.5% ± 1        | 1% ± 1            | 2% ± 1            |
| 100 kΩ – 1 MΩ                          | 0.5% ± 1          | 0.5% ± 1       | 2% ± 1          | 2% ± 1            | 4% ± 1            |
| Ι ΜΩ – ΙΟ ΜΩ                           | 1% ± 1            | 2% ± 1         | 5% ± 1          | 5% ± 1            | 10% ± 1           |
| 10 MΩ – 20 MΩ                          | 4% ± 1            | 5% ± 1         | NA              | NA                | NA                |

# Thank you!

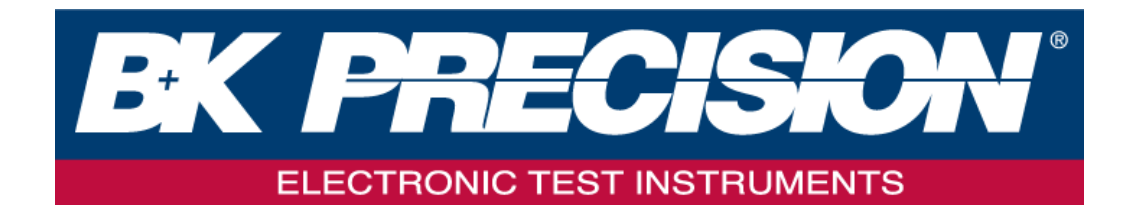